## **Android TV Apps Installation Guide:**

**Requirement**: Google Account (if you don't have a Google Account, first create one at play.google.com or at the other Google Services).

- 1. Go to the Smart TV Screen, by pressing the "Home" Button.
- 2. Go to the "Apps" Section and start Chrome (should be preinstalled. If its not or its deleted you can download Chrome via the App Store).

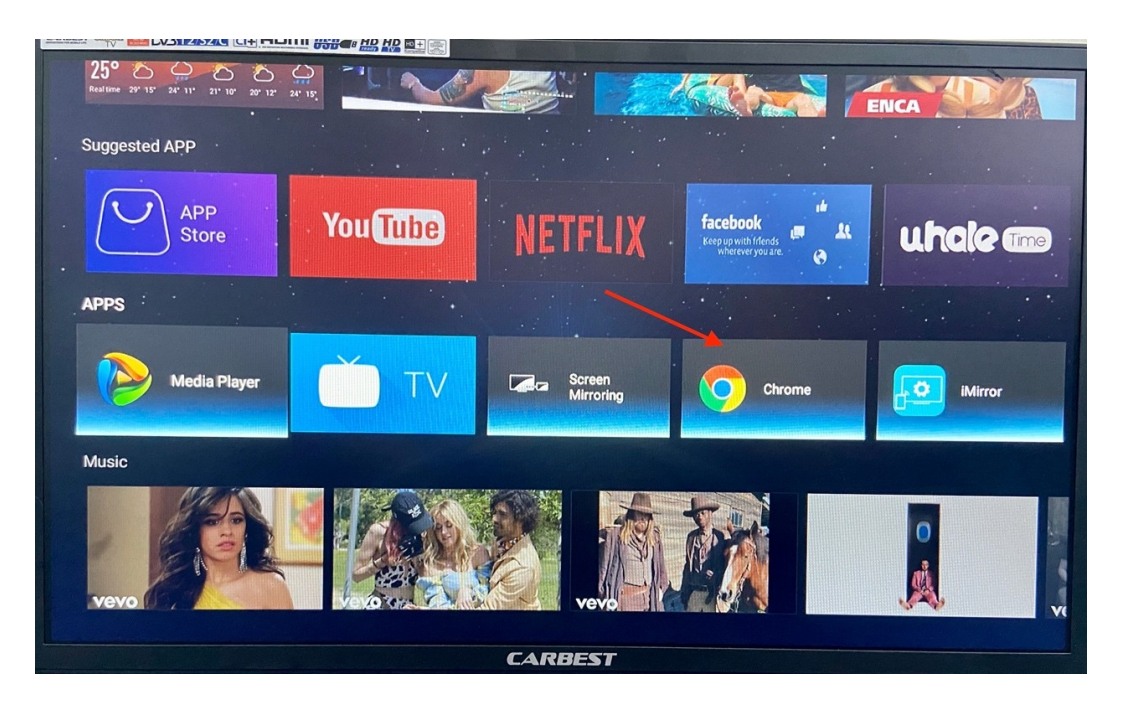

3. Navigate to the Site play.google.com

| play.goo    |                | USB <b>a</b> # <u>HD HD</u> |            |     |            |     |   | 8                                           |
|-------------|----------------|-----------------------------|------------|-----|------------|-----|---|---------------------------------------------|
| play.goo    |                |                             |            |     |            |     |   |                                             |
| Google Play |                |                             |            |     |            |     |   | Л                                           |
| play.goo    |                |                             |            |     |            |     |   |                                             |
| q v         | V <sup>2</sup> | <b>e</b> 3                  | <b>r</b> 4 | t 5 | <b>y</b> 6 | u 7 | i | <b>p</b> <sup>9</sup> <b>p</b> <sup>0</sup> |
| а           | S              | d                           | f          | g   | h          | j   | k | I                                           |
| ۍ           | z              | x                           | С          | v   | b          | n   | m |                                             |
| ?123        | /              |                             |            |     |            |     | • | Go                                          |
| CARBEST     |                |                             |            |     |            |     |   |                                             |

4. Click on the Search Icon and type in the app you want to download (in this Example its TV2 Play).

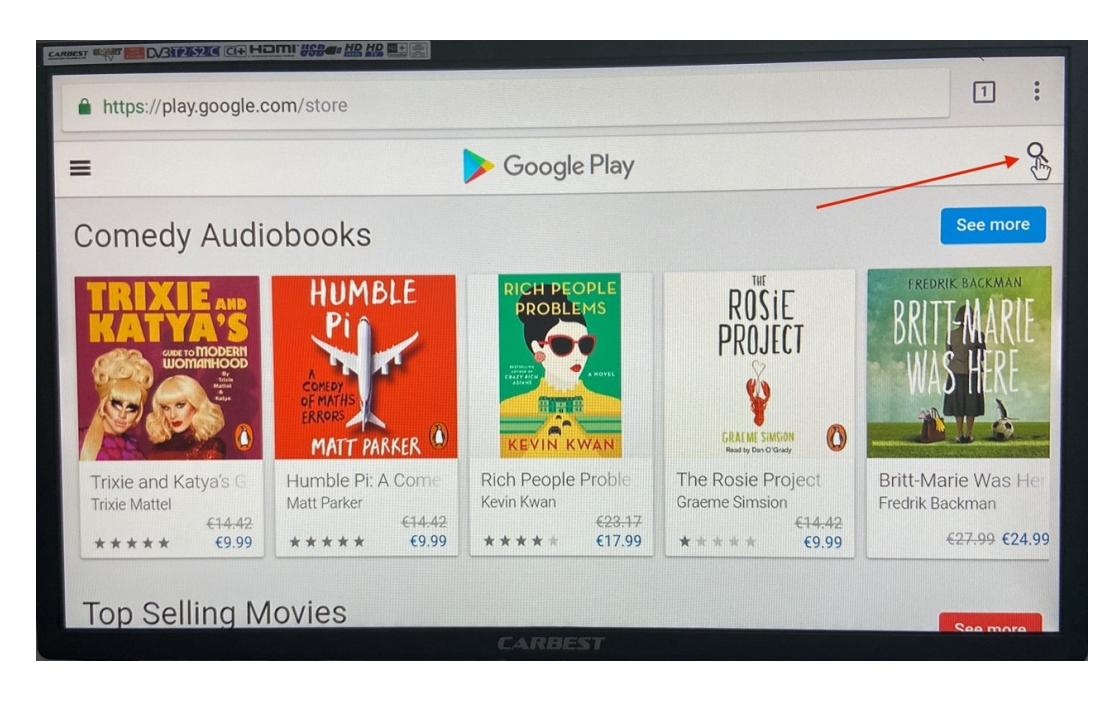

5. You should see the search results now. Choose the App you want to download. Take care, that you download the Android TV App and not the Android App for the Smartphones or Tablets.

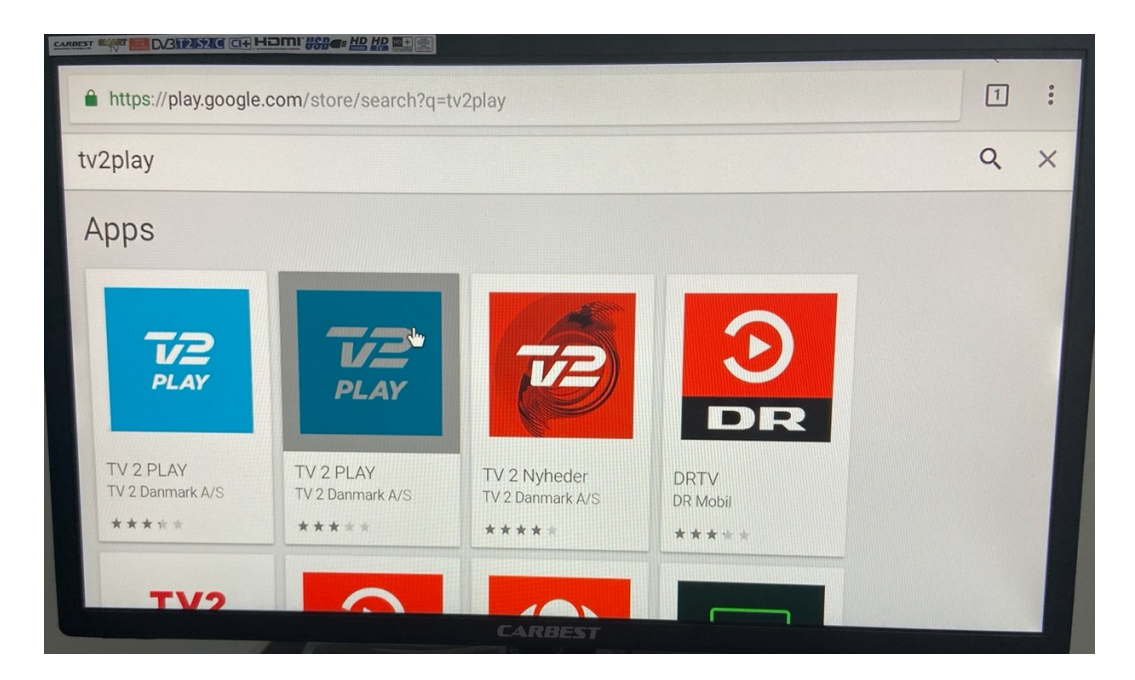

6. On the bottom-center of the Screen should now appear the Button "Open in the Play Store App". Click on it.

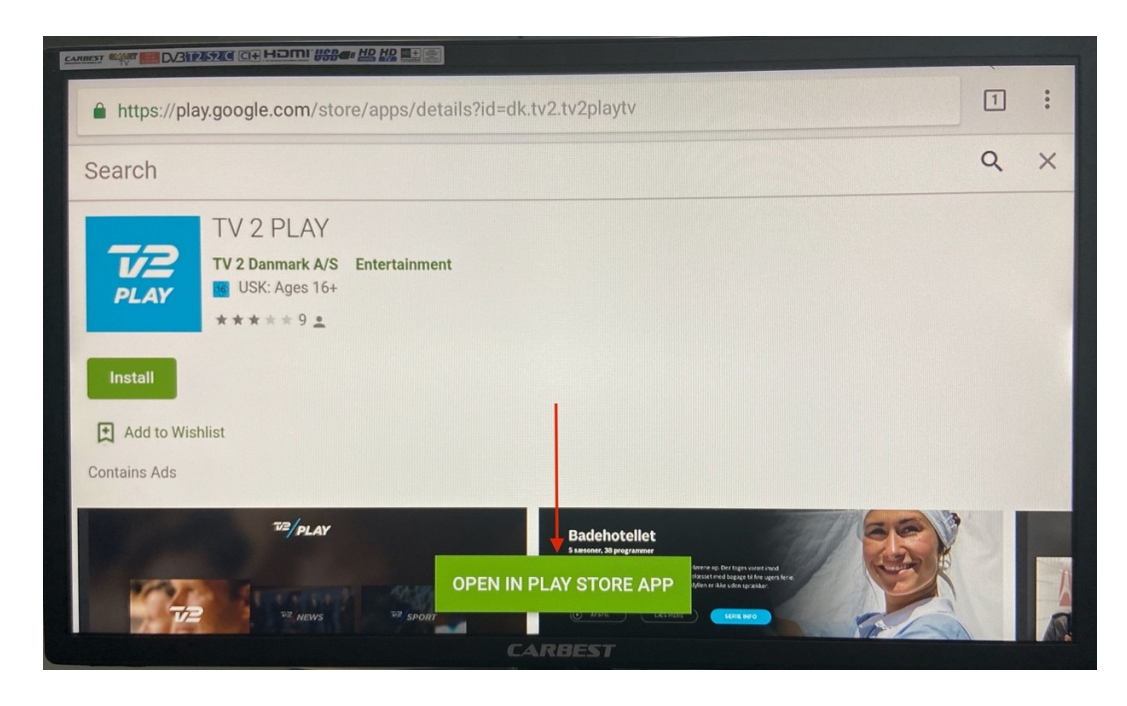

7. A window appears, similar to other Android devices. You should choose, with which app you want to open the Google Play Store. Choose "Google Play Services". Click on always, so you don't have to choose this option again.

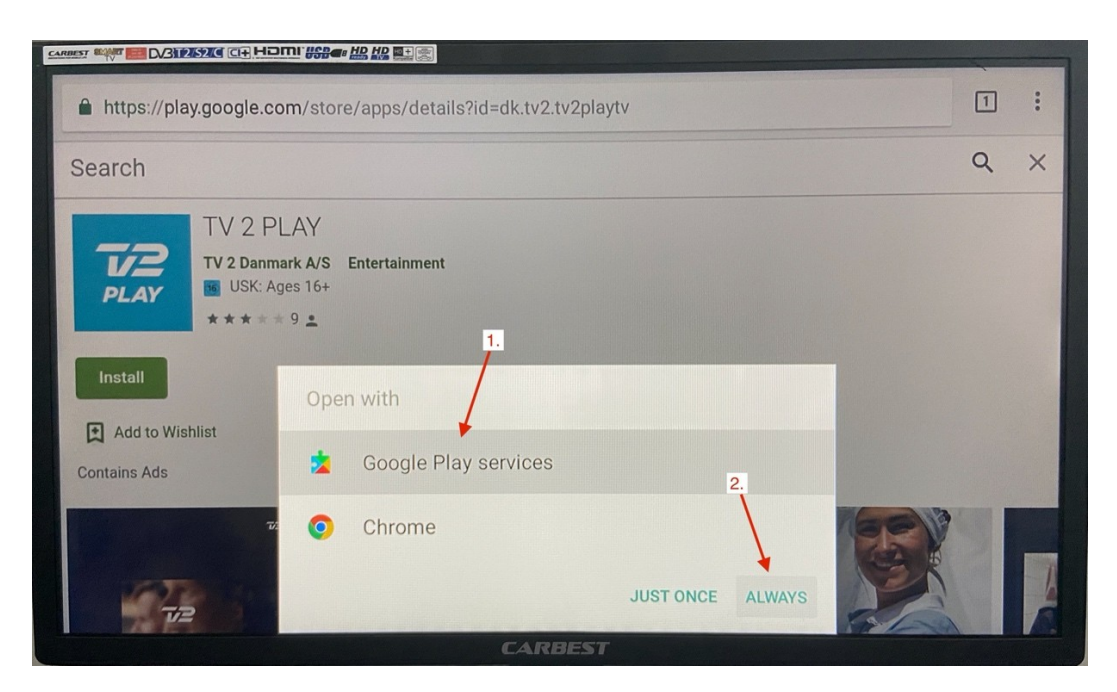

8. At this Point you have to sign in with your Google Account.

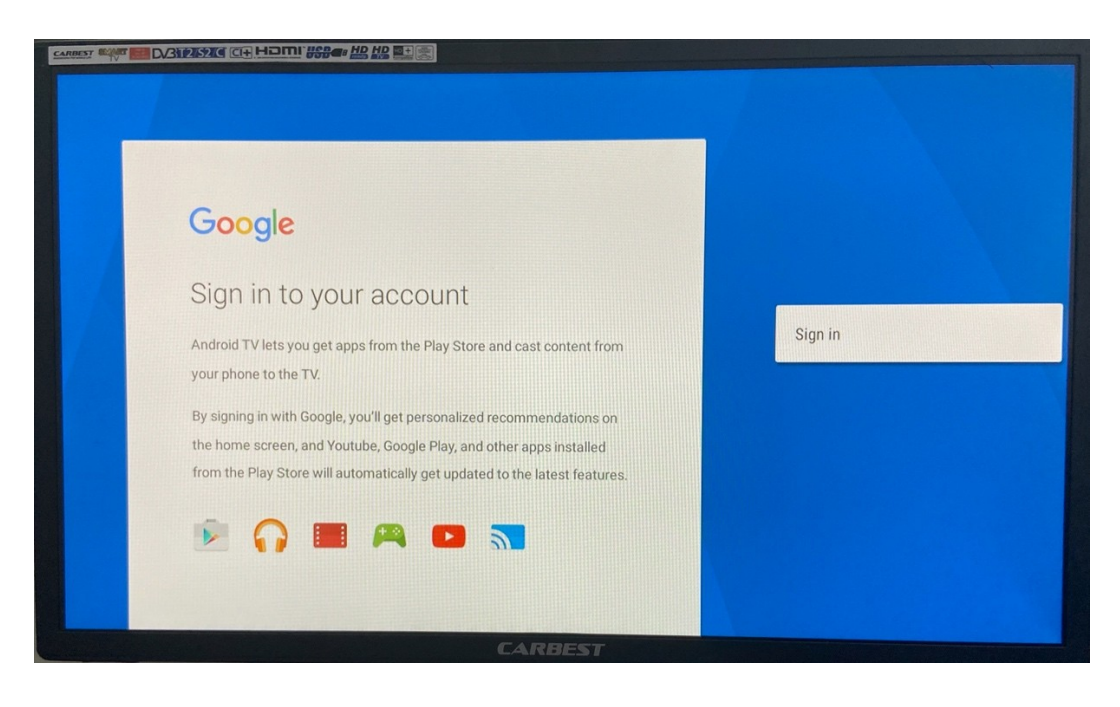

9. After Sign in you will be redirected to the App in the Google Play Store. Click on Install.

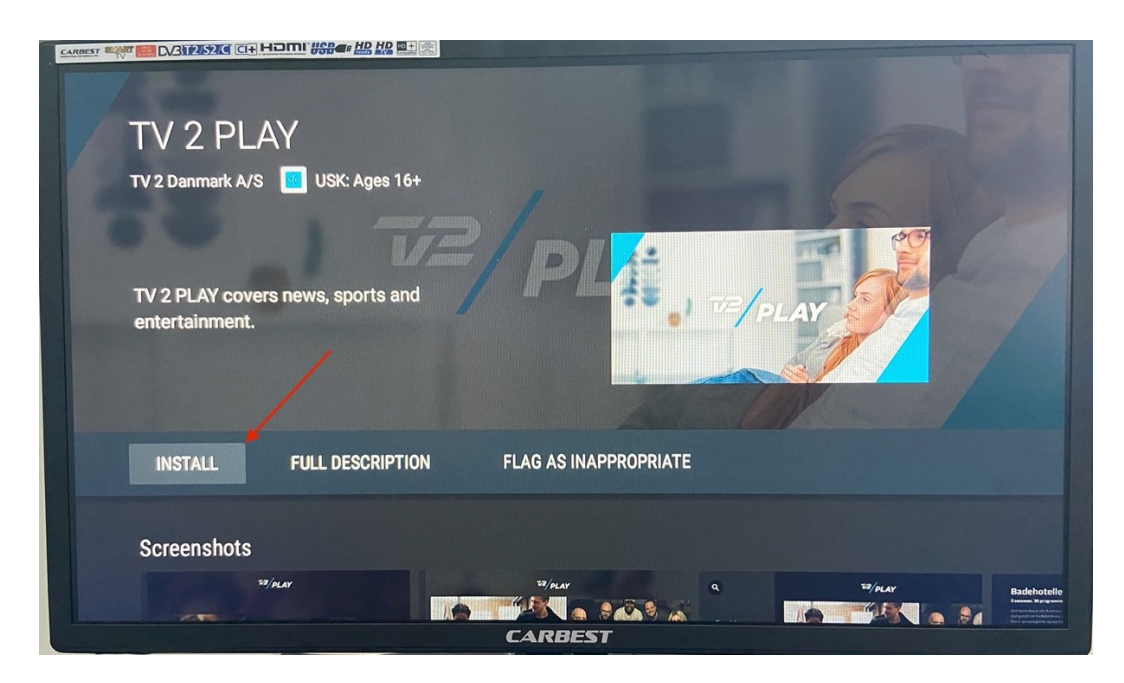

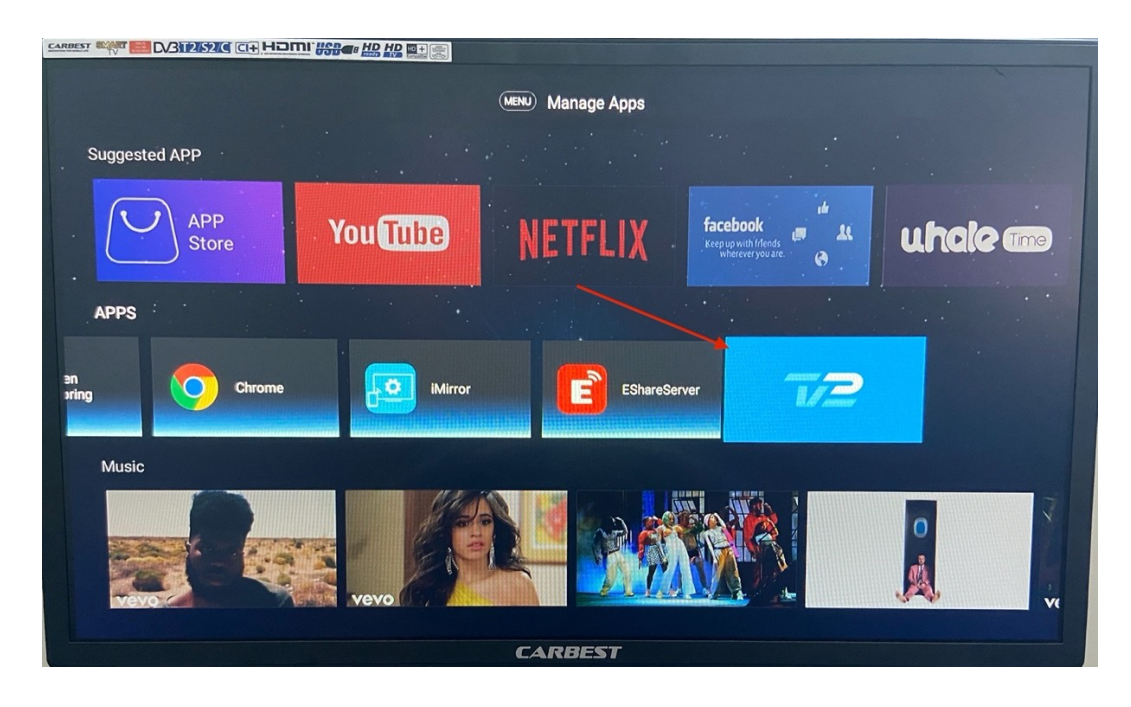

10. After the Installation you will find the App in the Home Screen in the "Apps" Section.

That's how you can download every Android App from the official Android App Store, as long as the Android Version of your TV fits the requirements of the App.